# RVシリーズルータでのインターネットプロトコ ル(IP)モードの設定

### 目的

インターネットプロトコル(IP)モードは、ワイドエリアネットワーク(WAN)が使用するバー ジョンと比較して、ローカルネットワークが使用しているIPバージョンをルータに通知しま す。ネットワークの状態によっては、特定の機能がルータで使用できる場合と使用できない 場合があるため、このオプションを正しく設定することが重要です。

この記事では、RVシリーズルータでIPモードを設定する方法について説明します。

# 該当するデバイス

• RVシリーズ

## [Software Version]

- 1.0.3.16 RV130、RV130W
- 1.0.0.17 RV132W
- 1.0.0.21 RV134W

#### IPモードの設定

ステップ1:Webベースのユーティリティにログインし、[**Networking**] > [**IP Mode**]を選択しま す。

**注**:この記事の画像は、RV130Wルータから取得したものです。メニューオプションはモデ ルによって異なります。

| Getting Started                |
|--------------------------------|
| ▶ Status                       |
| * Networking                   |
| ▶ WAN                          |
| ▶ LAN                          |
| Port Management                |
| MAC Address Clone              |
| Routing                        |
| Routing Table                  |
| Punamic DNS<br>IP Mode<br>IPv6 |
| Wireless                       |
| Firewall                       |
| ▶ VPN                          |
| ▶ QoS                          |
| Administration                 |
| Web Filtering                  |

ステップ2:[IP Mode]フィールドで、ドロップダウンリストからオプションを選択します。

| IP Mode  |                                                                                                    |
|----------|----------------------------------------------------------------------------------------------------|
| IP Mode: | LAN:IPv6, WAN:IPv4  LAN:IPv4, WAN:IPv4 LAN:IPv6, WAN:IPv4                                           |
| Save     | LAN:IPv0, WARLIPv0<br>LAN:IPv4+IPv6, WAN:IPv4<br>LAN:IPv4+IPv6, WAN:IPv4+IPv6<br>LAN:IPv4, WAN:IPv6 |

RV130またはRV130Wを使用している場合、オプションは次のとおりです。

- •LAN:IPv4、WAN:IPv4:LANとWANの両方でIPv4を使用します。
- LAN:IPv6, WAN:IPv4 LANがIPv6のみを使用し、WANがIPv4を使用する場合に使用します 。このオプションを選択した場合は、「<u>Static 6to4 DNS」セクションに進してく</u>ださい。
- LAN:IPv6、WAN:IPv6:LANとWANの両方がIPv6のみを使用します。
- LAN:IPv4+IPv6, WAN:IPv4 LANはIPv4とIPv6の両方を使用しますが、WANはIPv4のみを 使用します。このオプションを選択した場合は、「<u>静的6to4 DNS</u>」セクションに進Static 6to4
- •LAN:IPv4+IPv6、WAN:IPv4+IPv6:LANとWANの両方がIPv4とIPv6を使用します。
- •LAN:IPv4、WAN:IPv6:LANはIPv4を使用しますが、WANはIPv6を使用します。

RV132WまたはRV134Wルータを使用している場合、オプションは次のとおりです。

- •LAN:IPv4、WAN:IPv4:LANとWANの両方でIPv4を使用します。
- •LAN:IPv4+IPv6、WAN:IPv4+IPv6:LANとWANの両方がIPv4とIPv6を使用します。

| IP Mode  |                                |
|----------|--------------------------------|
| IP Mode: | LAN:IPv4+IPv6, WAN:IPv4+IPv6 V |
|          | LAN:IPv4, WAN:IPv4             |
| Save     | LAN:IPv4+IPv6, WAN:IPv4+IPv6   |

ステップ3:[Save]をクリ**ックします**。

ステップ4:通知で[**OK**]をクリックし、ルータの新しいデフォルトIPアドレスにリダイレクトされることを通知します。ページが2 ~ 3分後に自動的にリダイレクトされない場合は、新しいIPv4またはIPv6アドレスを入力して、ルータにログインします。

## <u>スタティック6to4 DNS(RV130およびRV130Wのみ)</u>

[IP Mode]ドロップダウンリストから[LAN:IPv6]、[WAN:IPv4]、または[LAN:IPv4+IPv6]、 [WAN:IPv4]、[WAN:IPv4]を選択すると、[Show Static 6to4 DNS Entry]が有効になります。 IPv6パケットをIPv4ネットワーク経由で送信できます。通常、サイトまたはエンドユーザが 既存のIPv4ネットワークを使用してIPv6インターネットに接続する場合に、6to4トンネリン グが使用されます。この機能の設定はオプションであり、RV130およびRV130Wでのみ使用 可能です。

ステップ1:[Show Static 6to4 DNS Entry]ボタンをクリックして、[Domain to IP address]テー ブルを表示します。このテーブルは、ドメインをIPアドレスにマッピングするために使用さ れ、ドメインの使用時にユーザが対応するIPアドレスにリダイレクトされます。

| IP Mode                                                  |  |  |
|----------------------------------------------------------|--|--|
| IP Mode: LAN:IPv6, WAN:IPv4   Show Static 6to4 DNS Entry |  |  |
| Save Cancel                                              |  |  |

ステップ2:[Domain 01]フィールドに、IPアドレスにリダイレクトするドメインを入力しま す。最大5つのドメインを使用できます。

注:この例では、使用するドメインはcisco.comです。

| IP Mode                  |             |  |
|--------------------------|-------------|--|
| IP Mode: LAN:IPv6        | 6, WAN:IPv4 |  |
| Hide Static 6to4 DNS Ent | ry          |  |
| Domain 01: cisco.com     | IP 01:      |  |
| Domain 02:               | IP 02:      |  |
| Domain 03:               | IP 03:      |  |
| Domain 04:               | IP 04:      |  |
| Domain 05:               | IP 05:      |  |
| Save Cancel              |             |  |

ステップ3:ドメインごとに、対応するIPフィールドにIPアドレスを入力します。 注:この例では、IP アドレスは 10.10.242.242 です。

| IP Mode                     |                      |
|-----------------------------|----------------------|
| IP Mode: LAN:IPv6, WAN:IPv4 | <b>T</b>             |
| Hide Static 6to4 DNS Entry  |                      |
| Domain 01: cisco.com        | IP 01: 10.10.242.242 |
| Domain 02:                  | IP 02:               |
| Domain 03:                  | IP 03:               |
| Domain 04:                  | IP 04:               |
| Domain 05:                  | IP 05:               |
| Save Cancel                 |                      |

ステップ4:[Save]をクリ**ックします**。

| IP Mode                     |                      |
|-----------------------------|----------------------|
| IP Mode: LAN:IPv6, WAN:IPv4 | Ŧ                    |
| Hide Static 6to4 DNS Entry  |                      |
| Domain 01: cisco.com        | IP 01: 10.10.242.242 |
| Domain 02:                  | IP 02:               |
| Domain 03:                  | IP 03:               |
| Domain 04:                  | IP 04:               |
| Domain 05:                  | IP 05:               |
| Save Cancel                 |                      |

ステップ5:通知で[**OK**]をクリックし、ルータの新しいデフォルトIPアドレスにリダイレクトされることを通知します。ページが2 ~ 3分後に自動的にリダイレクトされない場合は、新しいIPv4またはIPv6アドレスを入力して、ルータにログインしてください。

これで、RVシリーズルータのIPモードが正常に設定されました。